| GPS 15-2                                                  |
|-----------------------------------------------------------|
| GPSの利用にあたって・・・・・・・・・・・・・・・・・・・・・・・・・・・・・・・・・・・・           |
| いつもNAVI(無料地図)を利用する ・・・・・・・・・・・・・・・・・・・・・・・・・・・・・・・・・ 15-2 |
| GPS測位補助情報を取得する・・・・・15-3                                   |
| 外付けGPSモジュールを使用する ・・・・・・・・・・・・・・・・・・・・・・・・・・・・・・・・・・・・     |
| 電子辞典・・・・・・・・・・・・・・・・・・・・・・・・・・・・・・・・・・・・                  |
| 電卓として使う・・・・・・ 15-4                                        |
| 検索ウィジェット・・・・・ 15-4                                        |
| Windows Marketplace <sup>®</sup> for Mobile ·             |
| MSNマネー・・・・・ 15-5                                          |
| MSN天気予報······15-6                                         |
| ステレオイヤホンマイクを使用する・・・・・ 15-6                                |
| ステレオイヤホンマイクを取り付ける・・・・・・・・・・・・・・・・・・・・・・・・・・・・・・・15-6      |
| ステレオイヤホンマイクの操作について・・・・・・・・・・・・・・・・・・・・・・・・・・・・15-6        |

#### GPS

- 本機では、GPS機能を利用できます。GPS機 能に対応したソフトウェアを使用すると、現 在地の確認や目的地までのルート検索などを 行うことができます。
- Internal GPS (15-3ページ) を利用すると、 GPS測位をよりすばやく行うことができま す。

### GPSの利用にあたって

- GPSシステムのご利用には十分ご注意ください。システムの不具合などにより損害が 生じた場合、当社では一切の責任を負いかねますのであらかじめご了承ください。
- 本機の故障、誤動作、不具合、あるいは停 電などの外部要因(電池切れを含む)によっ て、測位(通信)結果の確認などの機会を 逸したために生じた損害などの純粋経済損 害につきましては、当社は一切その責任を 負いかねますのであらかじめご了承ください。
- 本機は、航空機、車両、人などの航法装置 として使用できません。そのため、位置情 報を利用して航法を行うことによる損害が 発生しても、当社は一切その責任を負いか ねますのであらかじめご了承ください。
- 高精度の測量用GPSとしては使用できません。そのため、位置の誤差による損害が発生しても、当社は一切その責任を負いかねますのであらかじめご了承ください。

- 衛星利用測位(GPS)は、米国防省により 構築され運営されています。同省がシステムの精度や維持管理を担当しています。このため、同省が何らかの変更を加えた場合、 GPSシステムの精度や機能に影響が出る場合があります。。
- ワイヤレス通信製品(携帯電話やデータ検 出機など)は、衛星信号を妨害する恐れが あり、信号受信が不安定になることがあり ます。
- 各国・地域の法制度などにより、取得した 位置情報(緯度経度情報)に基づく地図上 の表示が正確ではない場合があります。

#### 受信しにくい場所

GPSは人工衛星からの電波を利用しているため、以下の条件では、電波を受信できない、 または受信しにくい状況が発生しますのでご 注意ください。

- 建物の中や直下
- ・かばんや箱の中
- ・密集した樹木の中や下
- ・自動車、電車などの室内
- ・本機の周囲に障害物(人や物)がある場
  合
- ・地下やトンネル、地中、水中
- ・ビル街や住宅密集地
- ・高圧線の近く
- ・大雨、雪などの悪天候

#### いつもNAVI(無料地図) を利用する

「いつもNAVI(無料地図)」は、今いる場所 を確認し、周辺情報を検索したり、目的地を 指定してナビゲーションや乗換案内を利用し たりできる便利な機能です。

# 「スタート」→「いつもNAVI(無料地図)」

地図画面が表示されます。

- 初回起動時は、「利用規約を読む(必読) (ブラウザ起動)」をタップするか、「利 用規約に同意の上利用」→「OK」をタッ プします。
- 初期設定では本機単体で測位を行う設定となっています。
- ●「メニュー」→「ヘルプ/アプリ終了」 をタッブし、アプリ設定内の「ネット ワークから測位情報を取得」にチェッ クを付けると、GPS測位補助情報を取 得することで測位性能を向上させるこ とができます。なお、GPS測位補助情 報の取得にはパケット通信料が発生し ますのでご注意ください。
- ●「地図操作」をタップすると、地図の拡 大/縮小や回転、現在地の連続測位な どを行うことができます。
- 「いつもNAVI (無料地図)」の使いかた については、「メニュー」⇒「ヘルプ/ アプリ終了」⇒「ヘルプ」を参照して ください。

©2009 ZENRIN DataCom CO.,LTD.

15-2

そ

の他の機能

#### GPS測位補助情報を取得 する

GPS測位補助情報をインターネットから取得 すれば、「いつもNAVI(無料地図)」以外の GPS機能に対応したソフトウェアを使用した 場合でも測位時間を短縮することができます。

#### 】「スタート」⇒「設定」⇒「システム」⇒ 「Internal GPS」

Internal GPS設定画面が表示されます。

#### 2 [Download]→[OK]→[ok]

GPSデータの取得を自動で更新する場合は、「自動でGPSデータをアップデートする」にチェックを付け、「アップデート間隔」で日にちを選択します。

### 外付けGPSモジュールを 使用する

本機は、市販の外付けGPSモジュールに対応 しています。外付けGPSモジュールを使用す る場合は、以下の設定をしてください。

- 「スタート」→「設定」→「システム」→ 「外付けGPS」 GPS設定画面が表示されます。
- 2「プログラム」タブ⇒「GPSプログラム ポート」でポートを選択する
- 3「ハードウェア」タブ⇒「GPSハード ウェアポート」でポートを選択し、 「ボーレート」で数値を選択する
- 4 「アクセス」タブで、「GPSを自動的に 管理する(推奨)」にチェックを付ける
  - 「GPSを自動的に管理する(推奨)」を 実行することをおすすめします(お買 い上げ時は有効に設定されています)。
     Windows Mobile<sup>®</sup>は、GPSデバイス へのアクセスを管理し、複数のプログ ラムが同時にGPSデータを取得できる ようにします。

5 [OK]をタップする

## 電子辞典

辞典には、明鏡国語辞典MX/ジーニアス英 和辞典MX/ジーニアス和英辞典MXの3種類 があります。

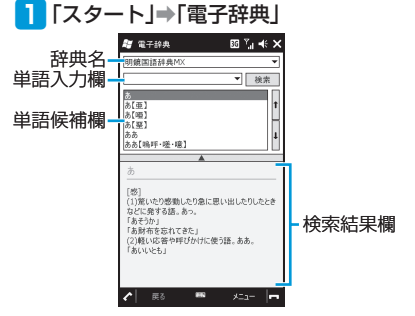

- 2 辞典名の右にある▼をタップして、 辞典を選択する
  - 「メニュー」⇒「辞典」をタップして 切り替えることもできます。

#### 3 単語入力欄に調べたい文字を入力し、 「検索」をタップする

入力した文字から予想される単語が、単 語候補欄に表示されます。

 単語候補欄から単語を選択することも できます。

#### 電子辞典

- 単語候補欄と検索結果欄の間にある▲
  をタップすると、検索結果欄が全画面表示されます。「<<」/「>>」をタップすると、前候補/次候補の検索結果が表示されます。
- 電子辞典の使いかたについては、「メニュー」⇒「ヘルプ」⇒「電子辞典のへルプ」を参照してください。

### 電卓として使う

電卓を利用して、四則演算(+、-、×、÷) やパーセント計算などができます。

#### ┃ 「スタート」→「電卓」

| +   | 入力した数字を右から1桁ず<br>つ消去します。   |
|-----|----------------------------|
| С   | 現在の計算を中止し、表示されている数字を消去します。 |
| MC  | メモリに保存された数値を消<br>去します。     |
| MR  | メモリに保存された数値を表<br>示します。     |
| M+  | 入力値をメモリの数値に加算<br>します。      |
| 1/x | 逆数計算をします。                  |
| %   | パーセント計算をします。               |
|     | 平方根計算をします。                 |
| +/- | 入力した数字の+/-を切り<br>替えます。     |

### 検索ウィジェット

インターネットの情報をニュースや画像、地 図などの種類ごとに検索することができます。

- 1 「スタート」⇒「検索ウィジェット」
- 2 検索欄に調べたい語句やキーワード

を入力し、「検索」をタップする 情報の種類ごとに自動的に検索されま す。

3 閲覧したい情報の種類(「ウェブ」/ 「ニュース」/「画像」/「地図」など) をタップする

種類ごとの検索結果が表示されます。

- Webページ表示中の操作については、 6-3~6-7ページを参照してください。
- ●「メニュー」⇒「ディレクトリ」をタッ プすると、Hotmailやメッセンジャー、 スペースなどのアプリケーションに接 続します。
- 検索ウィジェットの使いかたについて は、Webページの下にあるBingの「ヘ ルプ」を参照してください。

### Windows Marketplace® for Mobile

Windows Marketplace<sup>®</sup> for Mobileは、 Windows Mobile<sup>®</sup> 6.5から標準機能となる、 Windows Phone向けのアプリケーション配 信サービスです。

Marketplaceを使えば、ゲームからビジネス、 便利なツール、地図ソフト、さまざまなカテ ゴリのアプリケーションをどこにいても、ダ ウンロード・インストールすることができま す。

1 「スタート」⇒「Marketplace」

サービスのインストールを確認する メッセージが表示されます。

2 「はい」をタップし、Marketplaceを インストールする

> 規約とプライバシーに関する声明への リンクが表示されます。

- 3 「承諾」をタップする Marketplace画面が表示されます。
- 4 「メニュー」→「サインイン」
- 5 ご利用のWindows Live™ IDとパ スワードを入力し、「サインイン」を タップする
  - ■サインアウトする場合

「メニュー」⇒「サインアウト」をタッ プします。

6 検索欄をタップし、閲覧したいアプリ ケーションのキーワードを英字で入 力する

#### 7 🛛 をタップする

該当するアプリケーションが表示され ます。

- 人気のアプリケーション順、アプリ ケーションの更新情報、カテゴリ別に 閲覧することもできます。
- 8 内容を確認したいアプリケーション をタップする
- 「インストール」をタップする
  - アプリケーションが本機にインストー ルされます。
  - 有料のアプリケーションで支払い方法 を設定していない場合は、画面の指示 に従って設定してください。
- Marketplace画面で「アプリケーション」 をタップすると、購入済みのアプリケー ションを確認したり、削除したりでき ます。

### MSNマネー

MSNマネーでは、株価や企業情報を検索、 閲覧することができます。

<mark>1</mark>「スタート」⇒「MSNマネー」

データ通信使用に関するメッセージが 表示されます。

- ? 「今後表示しない」にチェックを付ける、またはチェックを外し、「続行」を タップする
- 3「メニュー」→「設定」→「銘柄を追加」 /「+」
- 4 検索欄をタップし、チェックしたい 銘柄を英字で入力する
- 5 「検索」をタップする 検索文字に該当する銘柄の一覧が表示 されます。
- 6 閲覧したい銘柄の「+」をタップし、 「戻る」⇒「戻る」

MSNマネーのトップ画面に、選択した 銘柄の株価情報が追加されます。

- 銘柄を削除する場合は、「メニュー」
  ⇒「設定」をタップし、削除したい銘柄の「−」をタップします。
- 7 「更新」をタップする
  - MSNマネーのトップ画面に表示されている銘柄をタップすると、「詳細」を表示することができます。再度タップすると非表示になります。

その他の機能

### MSN天気予報

日本/世界各地の天気予報を確認することが できます。

「スタート」→「MSN天気予報」

データ通信使用に関するメッセージが 表示されます。

- ? 「今後表示しない」にチェックを付ける、またはチェックを外し、「続行」を タップする
- 3「メニュー」→「設定」→「市町村の追加」 /「+」
- 4 検索欄をタップし、チェックしたい市 町村を英字で入力する
- 5 「検索」をタップする 検索文字に該当する市町村の一覧が表 示されます。
- 6 確認したい市町村の「+」をタップし、 「完了」をタップする

MSN天気予報のトップ画面に、選択した市町村が追加されます。

- 市町村を削除する場合は、「メニュー」
  →「設定」をタップし、削除したい市町村の「-」をタップします。
- 7 「更新」をタップする
- MSN天気予報のトップ画面に表示されている市町村をタップすると、「週間予報」などの詳細を表示できます。「戻る」をタップするとトップ画面に戻ります。

# ステレオイヤホンマイクを使用する

付属のイヤホン変換アダプタに本機とステレ オイヤホン(別売)を接続すると、マイク横 のスイッチを押すだけでかかってきた電話を 受けることができます。

### ステレオイヤホンマイク を取り付ける

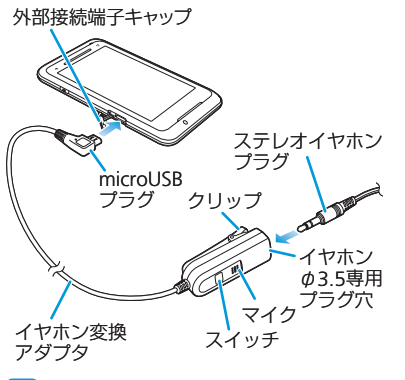

ステレオイヤホンプラグをイヤホン 変換アダプタのイヤホンφ3.5専用 プラグ穴に差し込む

- 2 本機の外部接続端子キャップを開け、 イヤホン変換アダプタのmicroUSB プラグを差し込む
  - microUSBプラグを外部接続端子に差し込む際は、プラグの向きを確認してから差し込んでください。

### ステレオイヤホンマイク の操作について

| 機能    | 操作                          |
|-------|-----------------------------|
| 電話に出る | 着信中にスイッチを押します。              |
| 着信を拒否 | 着信中にスイッチを2秒以上<br>押します。      |
| 電話を切る | 通話が終了したら、スイッチ<br>を2秒以上押します。 |

 ノイズキャンセル機能付きヘッドホン は使用できません。

その他の機能